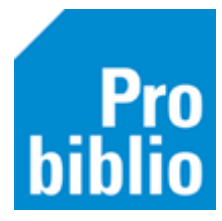

## Scanlijsten maken

Om boeken te lenen in de schoolbibliotheek, moeten de leerlingen zijn ingevoerd in schoolWise. Dit gebeurt tijdens de jaarlijkse leerlingimport. De leerlingen krijgen dan allemaal een pasnummer, om te lenen in de schoolbibliotheek.

Het pasnummer kan op een pasje staan of er wordt een scanlijst met pasnummers per groep gemaakt. Het is ook mogelijk om uit te lenen zonder pasje of scanlijst, met de groep- en naamkeuze. Zie daarvoor de handleiding op de schoolWise servicepagina.

- Start de schoolWise client met de uitgebreide bevoegdheid.
- Ga naar Klanten > Overzichten > SchoolWise > Scanlijsten per groep

| Klanten Catalogus Exempla | aren Titels Reserveringen | Statistieken en selecties | Berichten | Vestigingsbeheer               |
|---------------------------|---------------------------|---------------------------|-----------|--------------------------------|
| Klantenadministratie      |                           |                           |           |                                |
| Zoek klant                |                           |                           |           |                                |
| Importeren gegevens       |                           |                           |           | <b>A</b>                       |
| <u>O</u> verzichten       | Klantentelling per teld   | atum                      |           |                                |
|                           | Klantentelling naar keu   | ıze                       |           |                                |
|                           | Ontwikkeling klantena     | antallen (vaste periode)  |           |                                |
|                           | Ontwikkeling klantena     | antallen (keuze periode)  |           |                                |
|                           | Bibliotheek-aan-huis r    | apport                    |           |                                |
|                           | Reglement regels          |                           |           |                                |
|                           | Abonnementen per aa       | nwinstenprofiel           |           |                                |
|                           | Internet inschrijvingen   |                           |           |                                |
|                           | Volgpassen                |                           | -         |                                |
|                           | Dubbele klanten           |                           |           |                                |
|                           | Aantal klantbadges        |                           |           |                                |
|                           | SchoolWise                |                           | > Leer    | lingenoverzicht                |
|                           | MediatheekWise            |                           | > Han     | dmatig ingeschreven leerlingen |
|                           | Webshop Bibliotheek       | op School                 | > Tela    | atlijsten                      |
|                           |                           |                           | Uitle     | eenoverzicht                   |
|                           |                           |                           | Scar      | nlijsten per groep             |
|                           |                           |                           | Etike     | etlijsten per groep            |
|                           |                           |                           | Rese      | erveringen per groep           |
|                           |                           |                           | Leer      | lingen voor nieuwe pas         |

- Klik op het pijltje om het uitrolmenu met álle groepen te bekijken.
- Selecteer één of meerdere groepen.

| 🗢 schoolWise Scanlijst per groep (edu07) 🛛 🗙 |  |  |  |  |
|----------------------------------------------|--|--|--|--|
| Groep* 7-8                                   |  |  |  |  |
| Ok Quit                                      |  |  |  |  |

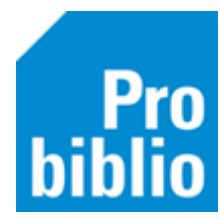

Om meerdere groepen te selecteren, houd je de CTRL-knop ingedrukt en klik je de groepen aan. Om álle groepen te selecteren, houd je de CTRL-knop + SHIFT-knop ingedrukt en selecteer je de eerste en laatste groep in het lijstje.

| 🗢 Maak een keuze 🗙      |           |  |  |  |  |  |
|-------------------------|-----------|--|--|--|--|--|
| 1-2                     | 1-2       |  |  |  |  |  |
| 3-4                     | 3-4       |  |  |  |  |  |
| 5-6                     | 5-6       |  |  |  |  |  |
| 7-8                     | 7-8       |  |  |  |  |  |
| 8A                      | De kevers |  |  |  |  |  |
| 9                       | 9         |  |  |  |  |  |
|                         |           |  |  |  |  |  |
|                         |           |  |  |  |  |  |
| Volgorde code           |           |  |  |  |  |  |
| 🔿 Volgorde omschrijving |           |  |  |  |  |  |
| OK Quit                 |           |  |  |  |  |  |

• Klik op OK om de scanlijsten te printen.

## Scanlijst voor één leerling printen

Het is ook mogelijk om voor één leerling een scanlijst/pasje te printen. Start de schoolWise client met de uitgebreide bevoegdheid.

- Zoek de leerling op via Klanten > Zoek klant
- Klik op tabblad 8. Passen

| Klantenadministratie<br>Klant Afsluiten                                  |                   |               |          |            |          |              |                 |                 |       |
|--------------------------------------------------------------------------|-------------------|---------------|----------|------------|----------|--------------|-----------------|-----------------|-------|
| 90010000025 [1654002] 9001 (Voorbeeld School) EDUB Normaal t/m Onbepaald |                   |               |          |            |          |              |                 |                 |       |
| J. de Jo                                                                 | J. de Jong (Jans) |               |          |            |          |              |                 |                 |       |
|                                                                          |                   |               |          |            |          |              |                 |                 |       |
| Vervalt                                                                  | 31-12-2099        |               |          |            |          |              |                 |                 |       |
| 1.Klant                                                                  | 2.NAW-Gegevens    | 3.Contributie | 4.Overig | 5.Meldinge | n 6.Eige | nschappen-1  | 7.Eigenschappen | -2 8.Passen A.R | ollen |
| Passen                                                                   | Soort             | Status        | Pasnu    | mmer       |          | Laatst gebru | ikt             | Info            | ]     |
|                                                                          | Hoofdpas          | Actief        | 90010    | 000025     |          |              |                 | EDUB            |       |
|                                                                          |                   |               |          |            |          |              |                 |                 |       |
|                                                                          |                   |               |          |            |          |              |                 |                 |       |
|                                                                          |                   |               |          |            |          |              |                 |                 |       |
|                                                                          |                   |               |          |            |          |              |                 |                 |       |
|                                                                          | L                 |               |          |            |          |              |                 |                 | _     |
|                                                                          |                   |               |          |            |          |              |                 |                 |       |

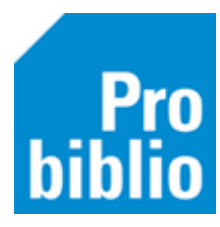

• Klik rechts op het pasnummer en kies in het uitrolmenu 'Afdrukken.

| 1.Klant | 2.NAW-Gegevens | 3.Contributie | 4.Overig | 5.Meldingen | 6.Eige | nschappen-1   | 7.Eigenschappe | n-2 8.Passen | A.Roller | n |
|---------|----------------|---------------|----------|-------------|--------|---------------|----------------|--------------|----------|---|
|         | <u> </u>       |               |          |             |        |               |                |              |          |   |
| Passen  | Soort          | Status        | Pasnu    | mmer        |        | Laatst gebru  | iikt           | Info         |          |   |
|         | Hoofdpas       | Actief        | 90010    | 000025      |        |               |                | EDUB         |          |   |
|         |                |               |          |             |        | as (90010000  | 1251           |              |          |   |
|         |                |               |          |             | T      | oevoegen      |                |              |          |   |
|         |                |               |          |             | A      | fdrukken      |                |              |          |   |
|         |                |               |          |             | V      | /ijzigen naar | Volgpas        |              |          |   |
|         |                |               |          |             | V      | ervangen      |                |              |          |   |
|         |                |               |          |             | В      | lokkeren      |                |              |          |   |
|         |                |               |          |             | D      | eblokkeren    |                |              |          |   |
|         |                |               |          |             | V      | erwijderen    |                |              |          |   |
|         |                |               |          |             | Q      | uit           |                |              |          |   |

• Kies het stylesheet '**pas\_schoolwise\_etiket.xls'**. Kies een printer (afhankelijk van lokale instellingen).

| Maak uw | keuze                                                                                                    | × | 🛓 Afdrukken                  | Х                    |  |
|---------|----------------------------------------------------------------------------------------------------|---|------------------------------|----------------------|--|
| ?       | Kies een stylesheet voor het afdrukken van de pas:                                                                  | • | Printer                      | Figonschappon        |  |
|         | pas_schiedam.xsl<br>pas_schipluiden.xsl                                                                             | Î | Status: Gereed               | Еуспостаррен         |  |
|         | pas_schoolwise_etiket.xsl                                                                                           |   | Type: Microsoft Print To PDF |                      |  |
|         | pas_standaard_new.xsl<br>pas_star_tsp_label_voornaam_achternaam_nummer.xsl<br>pas_velsen.xml<br>pas_vlaardingen.xsl |   | Locatie: PORTPROMPT:         | _                    |  |
|         |                                                                                                    |   | Opmerking:                   | Naar bestand         |  |
|         |                                                                                                    |   | Afdrukbereik                 | Aantal               |  |
|         |                                                                                                    |   | Alles                        | Aantal exemplaren: 1 |  |
|         | pas_vlaardingen.xsl.16022016                                                                                        |   | Pagina's van 1 t/m 1         |                      |  |
|         | pas_waterland.xsl                                                                                                   |   |                              | 11 22 33             |  |
|         | pas_westland.xsl                                                                                                    | ¥ | Selectie                     |                      |  |
|         | OK Annuleren                                                                                                    |   |                              | OK Annuleren         |  |

Het resultaat is een enkele pas voor deze leerling

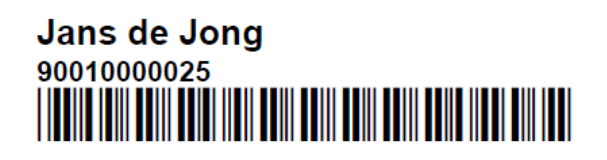